ىمە تعالى

نحوه ایجاد یک اتصال VPN

توجه: ابتدا از برقرار بودن اتصال اينترنت خود اطمينان حاصل نماييد.

)) مطابق شکل از منوی New Connections->Accessories->Communications->New Connection) مطابق شکل از منوی Start->All Programs->Accessories->Communications->New Connection

| m Accessories          | 🕨 🛅 Accessibility | •                               |
|------------------------|-------------------|---------------------------------|
| 🛅 Games                | Communications    | 🕨 🧐 HyperTerminal               |
| 🛅 GIGABYTE             | 🕨 🛅 Entertainment | Network Connections             |
| 🛅 Startup              | 🕨 🛅 System Tools  | 🕨 🔮 Network Setup Wizard        |
| 🕑 Windows Media Player | 🛛 💟 Address Book  | 🧕 New Connection Wizard         |
| m Realtek              | 🕨 🧾 Calculator    | 🗳 Wireless Network Setup Wizard |

۲) از صفحه ظاهر شده Next را انتخاب مینماییم.

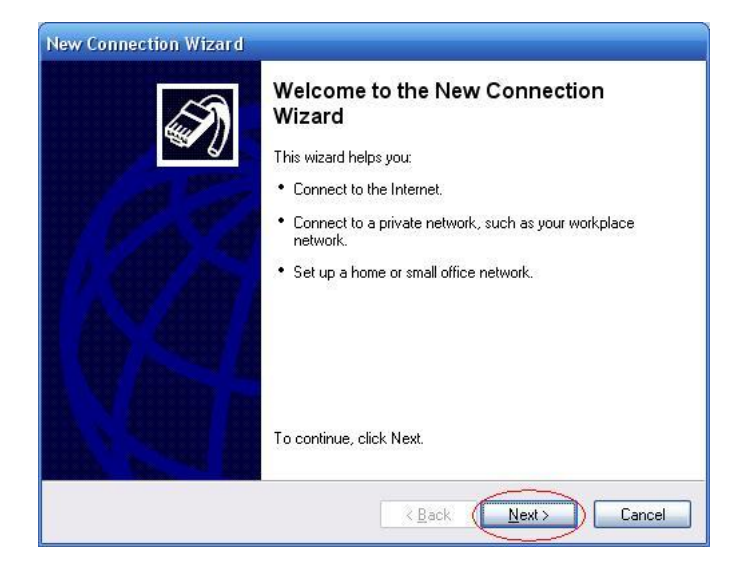

3)سپس گزینه Connect to the network at my workplace:

| Ne | etwork Connection Type<br>What do you want to do?                                                                                                    |
|----|----------------------------------------------------------------------------------------------------|
|    | Connect to the Internet                                                                                                    |
| 2  |                                                                                                    |
|    | Connect to a business network (using dial-up or VPN) so you can work from home,<br>a field office, or another location.                                   |
|    | ○ <u>S</u> et up a home or small office network                                                                                                    |
|    | Connect to an existing home or small office network or set up a new one.                                                                                  |
|    | ○ Set up an advanced connection                                                                                                    |
|    | Connect directly to another computer using your serial, parallel, or infrared port, or<br>set up this computer so that other computers can connect to it. |
|    |                                                                                                    |
|    | Z Back Nevt Cancel                                                                                                    |

4)سپس گزینه Virtual Private Network connection:

| New Connection Wizard                                                                                          |  |  |
|----------------------------------------------------------------------------------------------------|--|--|
| Network Connection<br>How do you want to connect to the network at your workplace?                             |  |  |
| Create the following connection:                                                                               |  |  |
| ODial-up connection                                                                                            |  |  |
| Connect using a modem and a regular phone line or an Integrated Services Digital<br>Network (ISDN) phone line. |  |  |
| <u>Virtual Private Network connection</u>                                                                      |  |  |
| Connect to the network using a virtual private network (VPN) connection over the Internet.                     |  |  |
| < <u>B</u> ack <u>N</u> ext > Cancel                                                                           |  |  |

5)در صفحه ظاهر شده Medilam VPN را تایپ نموده و Next میزنیم.

| Connection Name                                 |                                                        |
|-------------------------------------------------|--------------------------------------------------------|
| Specify a name for this co                      | nnection to your workplace.                            |
| Type a name for this conne                      | ction in the following box.                            |
| Company N <u>a</u> me                           |                                                        |
| (Medilam VPN)                                   |                                                        |
| For example, you could type<br>will connect to. | the name of your workplace or the name of a server you |
|                                                 |                                                        |
|                                                 | 2                                                      |

6)در صفحه ظاهر شده Next را انتخاب مي نماييم:

| ew ( | onnection Wizard                                                                                     |
|------|----------------------------------------------------------------------------------------------------|
| VP   | N Server Selection<br>What is the name or address of the VPN server?                                 |
|      | Type the host name or Internet Protocol (IP) address of the computer to which you are<br>connecting. |
|      | Host name or IP address (for example, microsoft.com or 157.54.0.1 ):                                 |
|      | 217.219.202.7                                                                                        |
|      |                                                                                                    |
|      |                                                                                                    |
|      |                                                                                                    |
|      |                                                                                                    |
|      |                                                                                                    |
|      |                                                                                                    |
|      |                                                                                                    |
|      |                                                                                                    |
|      | $\sim$                                                                                               |
|      | < <u>Back</u> ( <u>Next</u> >) Cancel                                                                |
|      |                                                                                                    |

7) سپس نیک Finish را انتخاب مینماییم.

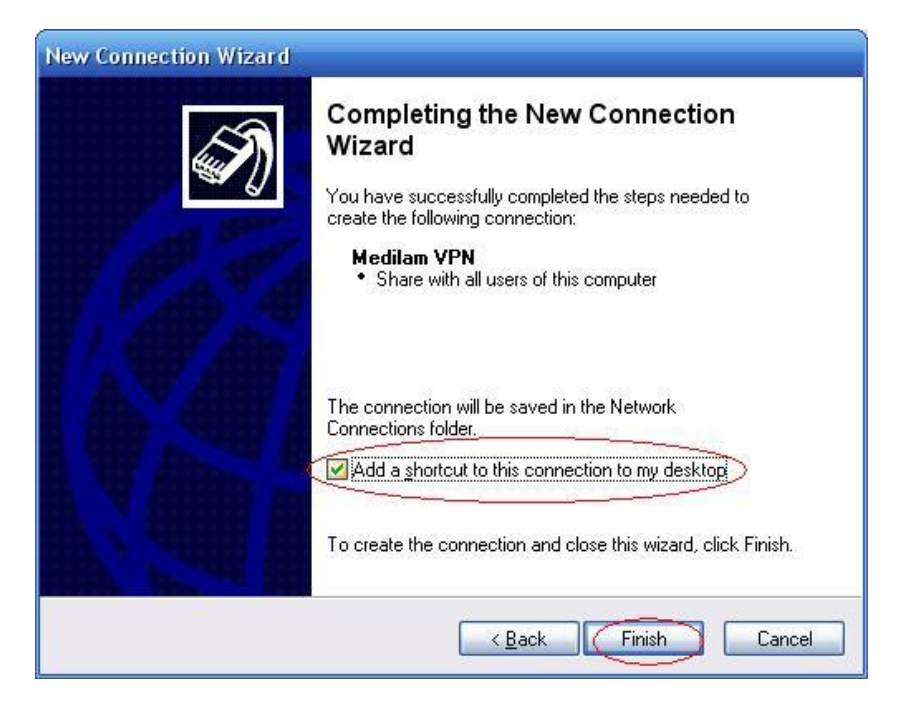

8)جهت دسترسی به اتصال VPN از دو طریق عمل مینماییم. یا بر روی میانبر اتصال در Desktop دابل کلیک مینماییم و یا از منوی VPN Medilam<->VPN Medilam راانتخاب می نماییم.

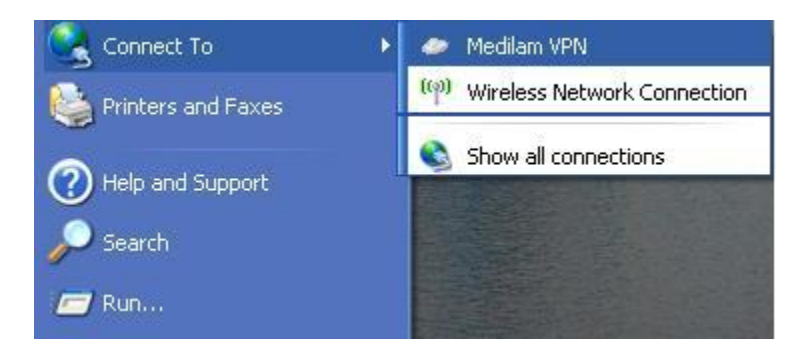

9) در صفحه ظاهر شده Username و Password را وارد می نماییم، در صورتی که میخواهید اطلاعات نام کاربری و کلمه عبور ذخیره شوند تیک را میزنیم و سپس بر روی Connect کلیک مینماییم.

| Connect Medilam VPN 🔹 🤶                                                                                                    | 3 |
|----------------------------------------------------------------------------------------------------|---|
|                                                                                                    |   |
| User name: نام کاربری خودتان<br>Password: کلمه عبور خودتان                                                                            |   |
| <ul> <li>Save this user name and password for the following users:</li> <li>Me only</li> <li>Anyone who uses this computer</li> </ul> |   |
| Connect Cancel Properties Help                                                                                                    |   |

10)پس از برقراری ارتباط در نوار وظیفه اتصال VPN نشان داده میشود:

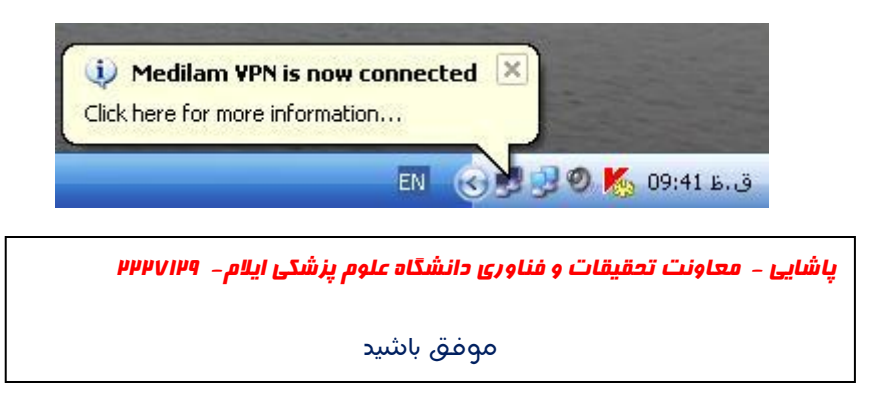